## FINANOVER COLLEGE

**Educator Preparation Program** 

# Step by Step Guide to applying for an Indiana Teacher's License.

Indiana Licensing and Verification System – LVIS

Revised November 2, 2022

No matter what your immediate plans are, all EPP completers should plan to obtain Indiana Teacher Licensing upon graduation

### Why?

Because you have worked hard and been prepared for the Indiana teacher standards as they now exist for an Indiana REPA 3 license — if you wait, there may be different set of standards required by the state. Your plans may change and you may later choose to teach even if you do not at this time.

### Why?

Because the tests will only get more difficult as you move away from the preparation program and your content area major.

### Why?

Because most other states require that you obtain your license in the state in which you completed your preparation program in order to get a license in that state.

Teacher candidates are advised to create their LVIS Profile prior to registering for the Praxis licensure exams – this links the exams to your LVIS profile and your licensing application

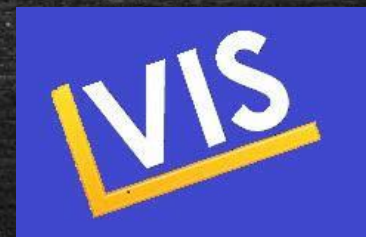

The first step is to click on the CREATE PROFILE button. \*Note: If you already have an Indiana Substitute Teacher license, you already have an LVIS Profile -Log in and correct any information fields as necessary.

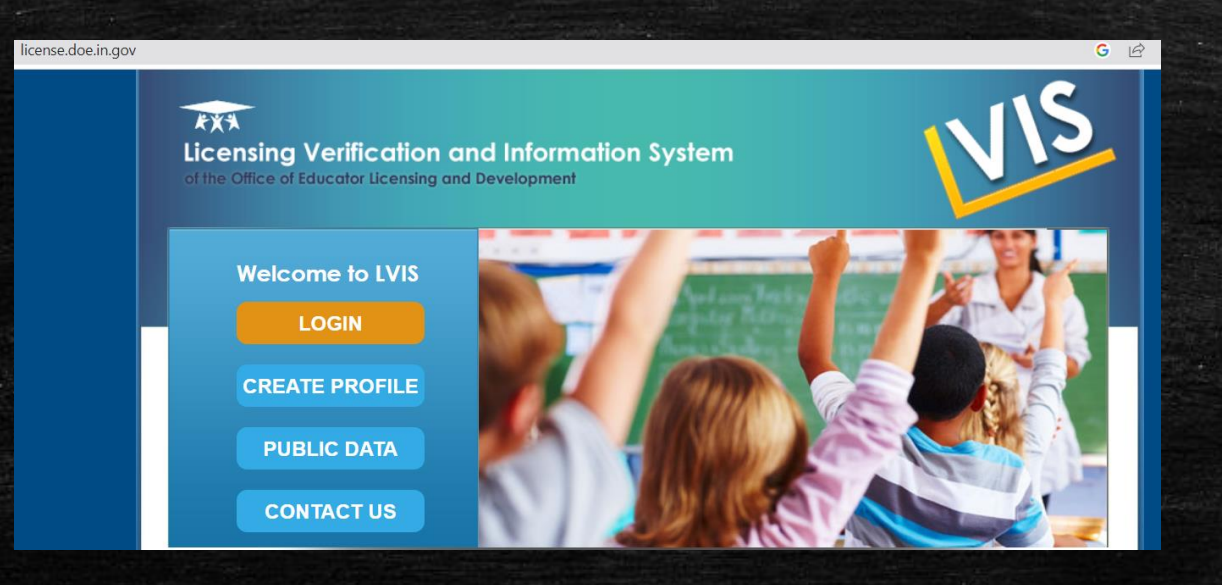

### DO enter your formal name as it should appear on the official license. DO enter your permanent mailing address – not your Hanover College address.

18

| Login Home Create P                                                                                                    | ofile FAQ's Contact Us                                           |                                                             |
|----------------------------------------------------------------------------------------------------|------------------------------------------------------------------|-------------------------------------------------------------|
|                                                                                                    |                                                                  |                                                             |
| Add Profile                                                                                                    |                                                                  |                                                             |
| Please enter your full legal name. Your na<br>to IC 5-14-3-4(a)(12).                                                                                                    | ne on your license will display exactly as you enter it here. Th | e information in this application is confidential according |
| * denotes required field                                                                                                    |                                                                  |                                                             |
| First Name: *                                                                                                    |                                                                  |                                                             |
| Middle Name:                                                                                                    |                                                                  |                                                             |
| Last Name: *                                                                                                    |                                                                  |                                                             |
| Please provide a personal e-mail address                                                                                                    | is your primary e-mail so you can receive notifications from th  | e system regardless of your current employment.             |
| Frinary E-mail:                                                                                                    | Verity E-Mail: *                                                 |                                                             |
| Do you have a valid Social Social                                                                                                    | rity Number:                                                     |                                                             |
| you have a valid Social Secu<br>you on a valid Social Secu<br>you on a valid Secu<br>you on a valid Secu<br>you on a valid Sec | nty number:                                                      |                                                             |
| SSN: *                                                                                                    |                                                                  |                                                             |
| Confirm SSN: *                                                                                                    |                                                                  |                                                             |
| Date of Birth: *                                                                                                    |                                                                  |                                                             |
| Highest Education Level:                                                                                                    |                                                                  |                                                             |
| Address:                                                                                                    | - Select your Highest Education Level - 👻                        |                                                             |
| Address?                                                                                                    |                                                                  |                                                             |
| Citure Citure Ci                                                                                                    |                                                                  |                                                             |
| State:                                                                                                    |                                                                  |                                                             |
| State:                                                                                                    |                                                                  |                                                             |
| Country:                                                                                                    | United States U Other:                                           |                                                             |
| Postal Code:                                                                                                    |                                                                  |                                                             |
| Finally Filone.                                                                                                    |                                                                  |                                                             |
| liser Name: *                                                                                                    | elter for a                                                      |                                                             |
| Password: *                                                                                                    | Bacquered in care concitive                                      |                                                             |
| Confirm Password: *                                                                                                    | Pasanuru a case seriarure.                                       | ,                                                           |
|                                                                                                    |                                                                  |                                                             |
| Passwords must contain at least 8 alpha<br>following requirements:                                                                                                    | numeric characters or symbols, not include your username, a      | nd include 3 of the                                         |
| Capital letters                                                                                                    |                                                                  |                                                             |
| <ul> <li>Lower case letters</li> <li>Numerals</li> </ul>                                                                                                    |                                                                  |                                                             |
| Special characters                                                                                                    |                                                                  |                                                             |
|                                                                                                    |                                                                  |                                                             |
|                                                                                                    |                                                                  |                                                             |
|                                                                                                    | -                                                                |                                                             |
| l'm not a robot                                                                                                    |                                                                  |                                                             |
|                                                                                                    | reCAPTCHA<br>Privacy - Terma                                     |                                                             |
|                                                                                                    |                                                                  |                                                             |
| Anna Ta Tanza afilina Marcina                                                                                                    | Und have                                                         |                                                             |
| - Agree to terms of use, view Terms of                                                                                                    | use <u>nere</u> .                                                |                                                             |

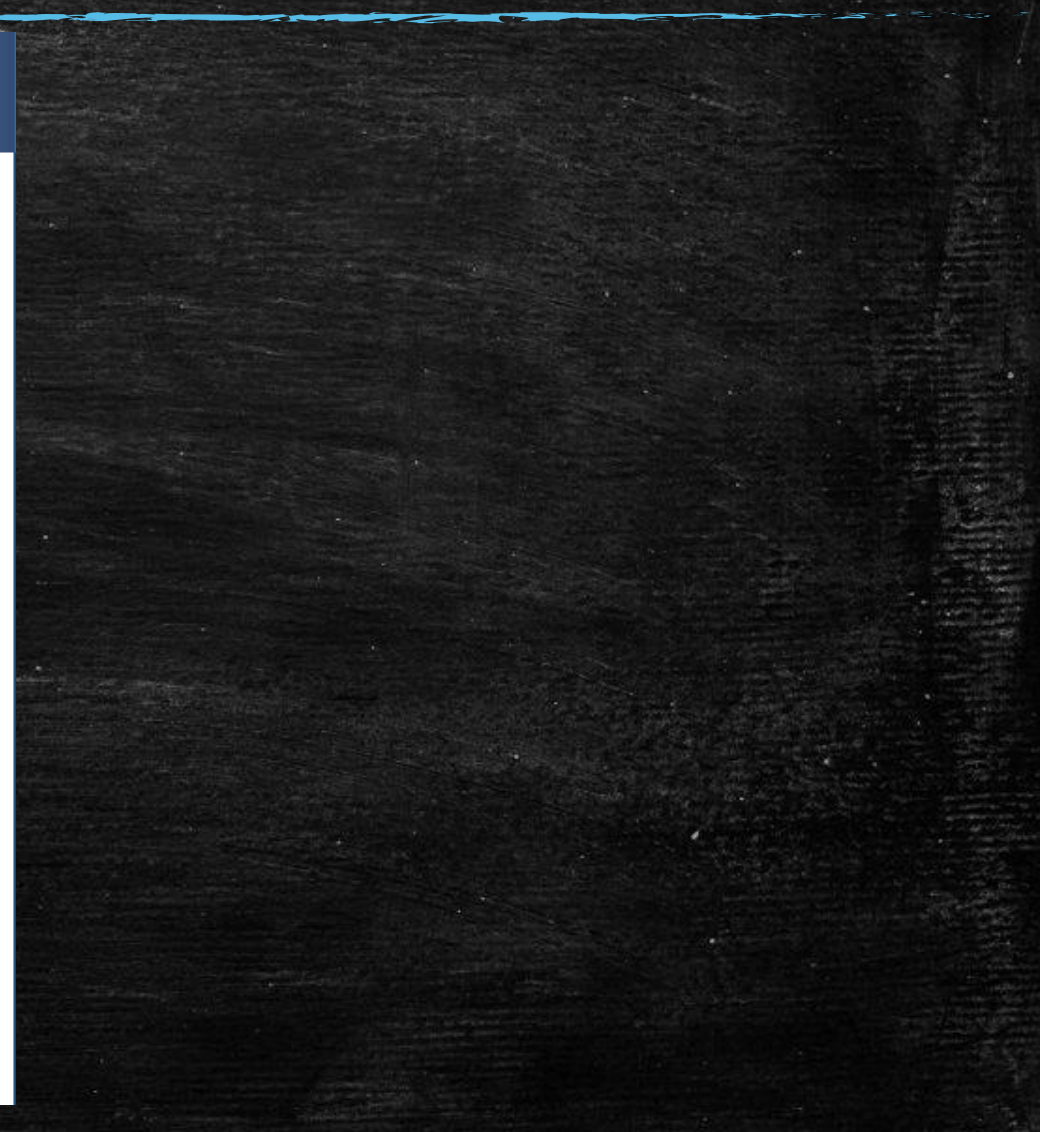

When you are ready to apply for your license, you will log in to your LVIS profile that you previously created and choose APPLY FOR A NEW LICENSE (red box)from the options shown.

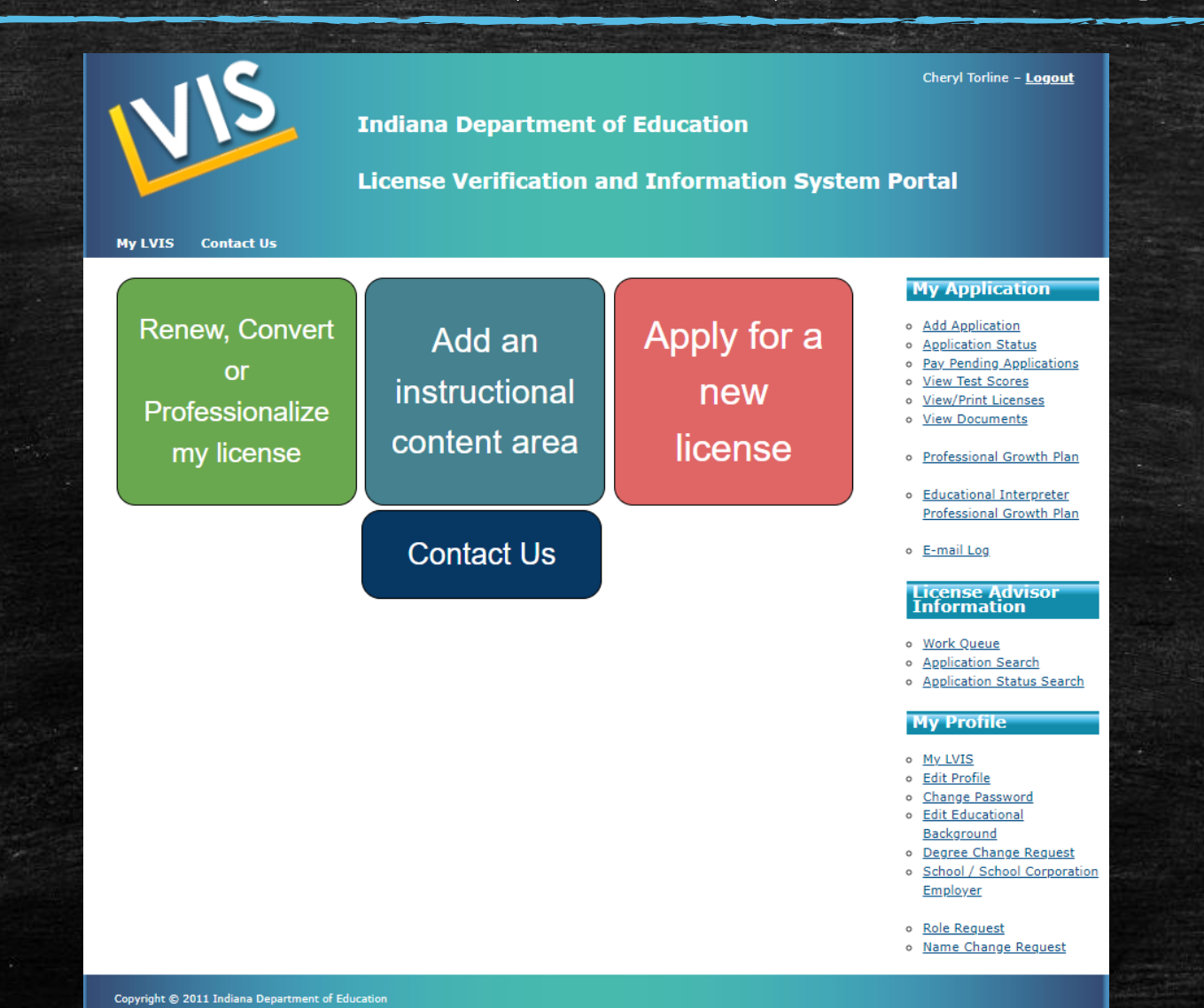

## Then choose TEACHER from the choices seen below in red boxes.

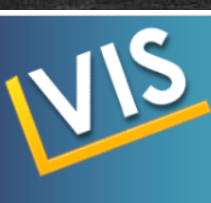

#### Indiana Department of Education

License Verification and Information System Portal

#### My LVIS Contact Us

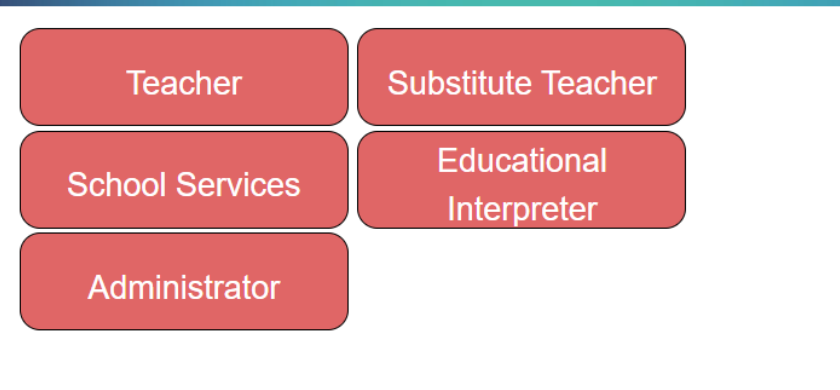

#### **My Application**

Add Application

Cheryl Torline - Logout

- Application Status
- Pay Pending Applications
   View Test Scores
- View/Print Licenses
- View Documents
- Professional Growth Plan
- <u>Educational Interpreter</u>
   <u>Professional Growth Plan</u>
- E-mail Log

License Advisor Information

- Work Queue
- Application Search
   Application Status
- Application Status Search

#### My Profile

- <u>My LVIS</u>
- <u>Edit Profile</u>
- <u>Change Password</u>
   <u>Edit Educational</u>
- Background
- Degree Change Request
- <u>School / School Corporation</u> <u>Employer</u>
- <u>Role Request</u>
   <u>Name Change Request</u>

## Choose -I COMPLETED AN INDIANA EDUCATOR PREPARATION PROGRAM

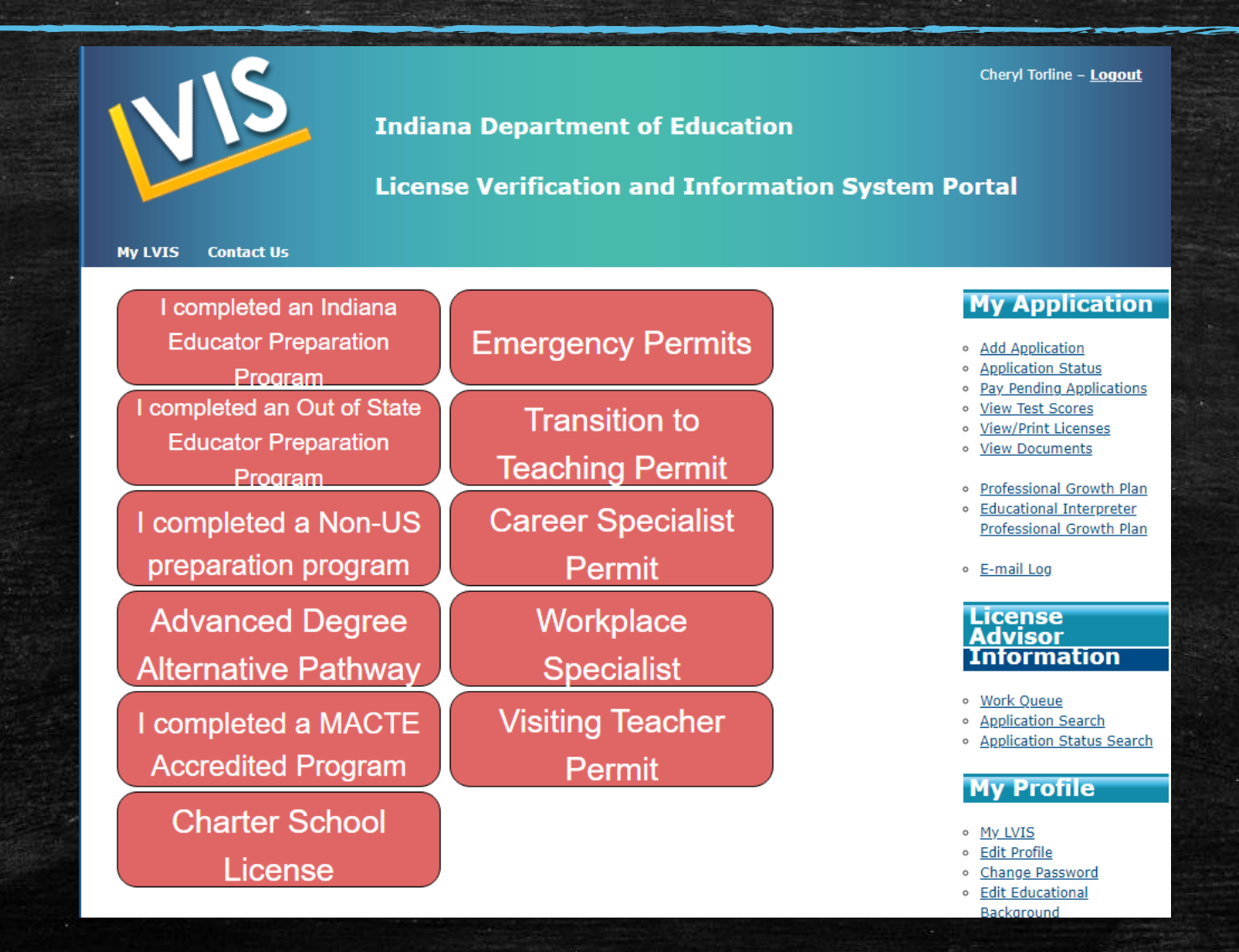

The first license is the <u>Original Instructional</u> license. YOU must type in the subject and grade level

### SAMPLES

Elementary Generalist Grades k-6 (SPED: also type Mild Interventions P-12) \* it is best to apply for this all together to save double application fees.

English Language Arts Grades 5-12, Mathematics Grades 5-12, etc.

Please note that you may only choose P-12 areas if you have passing scores on the Principles of Learning and Teaching P-12 Praxis exam. This includes P-12 Mild Interventions!

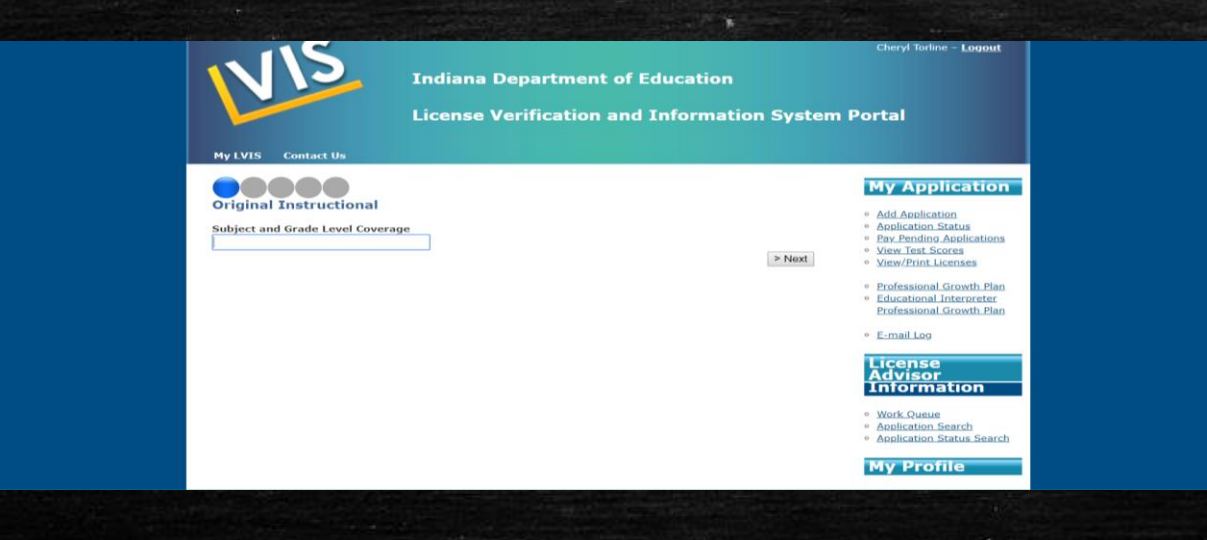

## Then hit the > NEXT button

## Click the ADD RECOMMENDING INSTITUTION ENTRY button and choose HANOVER COLLEGE from the drop down.

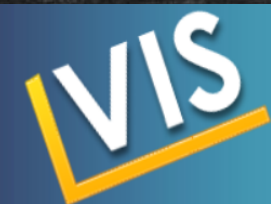

#### Cheryl Torline – <u>Logout</u>

My Application

Add Application

Application Status

<u>View Test Scores</u>
 <u>View/Print Licenses</u>

Pay Pending Applications

 Professional Growth Plan
 Educational Interpreter Professional Growth Plan

**Indiana Department of Education** 

**License Verification and Information System Portal** 

#### My LVIS Contact Us

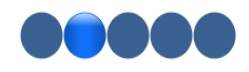

IMPORTANT: Please indicate the recommending college/university (institution). The recommending institution is where you completed your education program for an original license, where you completed the credit for renewal and/or addition, or where you enrolled in your transition to teaching program.

#### Add Recommending Institution Entry

<< Previous

Save For Later

>> Next

• E-mail Log

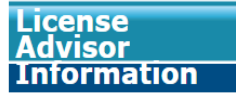

Work Queue

- <u>Application Search</u>
- Application Status Search

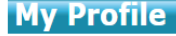

## You must click the <u>SAVE RECOMMENDING INSTITUTION ENTRY</u> button too.

| Indiana Department of Education<br>License Verification and Information System                                                                                                    | Portal                                                                                                    |
|----------------------------------------------------------------------------------------------------|----------------------------------------------------------------------------------------------------|
| State College / University Attended<br>Indiana College / University Attended<br>Indiana I Hanover College I<br>IMPORTANT: Please indicate the recommending college/university (institution). The recommending institution is where<br>you completed your education program for an original license, where you completed the credit for renewal and/or<br>addition, or where you enrolled in your transition to teaching program.<br>Save Recommending Institution Entry | <ul> <li>My Application</li> <li>Add Application</li> <li>Application Status</li> <li>Pay Pending Applications</li> <li>View Test Scores</li> <li>View/Print Licenses</li> <li>Professional Growth Plan</li> <li>Educational Interpreter<br/>Professional Growth Plan</li> </ul> |
| << Previous Save For Later >> Next                                                                                                    | <ul> <li>E-mail Log</li> <li>License<br/>Advisor<br/>Information</li> <li>Work Queue</li> <li>Application Search</li> <li>Application Status Search</li> <li>My Profile</li> </ul>                                                                                               |

## After screen updates to Hanover College - click >>NEXT

| VIS                                                                                                    | Indiana Department of Education<br>License Verification and Information System                                                                                                    | Cheryl Torline - <u>Logout</u><br>Portal                                                                                                    |
|----------------------------------------------------------------------------------------------------|----------------------------------------------------------------------------------------------------|----------------------------------------------------------------------------------------------------|
| My LVIS Contact Us                                                                                                    |                                                                                                    |                                                                                                    |
| College / University State<br>Hanover College IN<br>IMPORTANT: Please indicate the<br>you completed your education p<br>addition, or where you enrolled<br>Add Recommending Institution | Remove<br>recommending college/university (institution). The recommending institution is where<br>rogram for an original license, where you completed the credit for renewal and/or<br>in your transition to teaching program. | My Application  Add Application  Application Status  Application Status  Application Status  Applications  View Test Scores  View/Print Licenses  Professional Growth Plan  Educational Interpreter Professional Growth Plan  Elmail Log |
| << Previous                                                                                                    | Save For Later >> Next                                                                                                    | License<br>Advisor<br>Information<br>• <u>Work Queue</u><br>• <u>Application Search</u><br>• <u>Application Status Search</u>                                                                                                    |

## Answer the three questions and click >>NEXT box

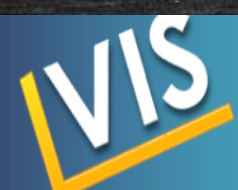

#### Cheryl Torline – <u>Logout</u>

Indiana Department of Education

**License Verification and Information System Portal** 

My LVIS Contact Us

Please answer the following questions.

1. Have you ever been convicted of a felony?

2. Have you ever been convicted of a misdemeanor since March 6, 2003?

3. Have you ever had a credential, certificate or license to teach denied, revoked or suspended in Indiana or in any other state?

<< Previous

Save For Later

My Application

Add Application
 Application Status
 Pay Pending Applications
 View Test Scores
 View/Print Licenses

0 0

Yes No

0 0

Yes No

0 0

Yes No

>> Next

 Professional Growth Plan
 Educational Interpreter Professional Growth Plan

<u>E-mail Log</u>

License Advisor Information

Work Queue
 Application Search

<u>Application Status Search</u>

My Profile

## Upload Suicide Prevention Training and CPR Certification. You may upload you Praxis score report if needed. Click >>NEXT box

| 115                                                                                                    |                                                                                                    |                                                                                                    |                                                                                                    |                                                               | Cheryl Torline – <u>Logout</u>                                                                                                    |
|----------------------------------------------------------------------------------------------------|----------------------------------------------------------------------------------------------------|----------------------------------------------------------------------------------------------------|----------------------------------------------------------------------------------------------------|---------------------------------------------------------------|----------------------------------------------------------------------------------------------------|
|                                                                                                    | Indiana                                                                                                    | Departme                                                                                                    | ent of Educatio                                                                                                    | n                                                             |                                                                                                    |
|                                                                                                    | License                                                                                                    | Verificatio                                                                                                    | on and Informa                                                                                                    | ation System                                                  | Portal                                                                                                    |
| My LVIS Contact Us                                                                                                    |                                                                                                    |                                                                                                    |                                                                                                    |                                                               |                                                                                                    |
| The following information is required<br>include all required documentation.<br>characters. File size must be less the<br>The only allowed file types are: pdf,<br>For more information regarding<br>Please upload required document<br>Document<br>*Proof of CPR / Heimlich / AED Cent<br>*Proof of Suicide Prevention Training | d for your applicat<br>Empty files will no<br>an 5 MB.<br>doc, docx, jpg, xl<br>CPR requiremen<br>suicide preventi<br>ntation below:<br>tification | tion based on the<br>ot be uploaded to<br>ls, xlsx, and ppt.<br><b>nts, please visit t</b><br><b>ion training requ</b><br><b>Upload</b><br>Choose File<br>Choose File | current information in your<br>the system. File names mu<br>the <u>DOE website</u> .<br>tirements, please visit th<br>No file chosen<br>No file chosen | application. Please<br>st be less than 150<br>ne DOE website. | My Application Application Application Status Pay Pending Applications View Test Scores View Test Scores View Documents Oriew Documents Corressional Growth Plan Educational Interpreter Professional Growth Plan Corressional Growth Plan Corressiona |
| Please upload optional documentation below. You may be required to provide these documents prior to                                                                                                    |                                                                                                    |                                                                                                    |                                                                                                    | uments prior to                                               | Work Queue     Application Search     Application Status Search                                                                                                    |
| Document                                                                                                    | Upload                                                                                                    |                                                                                                    |                                                                                                    |                                                               | My Profile                                                                                                    |
| Additional Document 1                                                                                                    | Choose File                                                                                                    | No file chose                                                                                                    | n                                                                                                    |                                                               | <u>My LVIS</u> <u>Edit Profile</u>                                                                                                    |
| Additional Document 2                                                                                                    | Choose File                                                                                                    | No file chose                                                                                                    | 1                                                                                                    |                                                               | Change Password     Edit Educational     Background     Degree Change Request     School / School Corporation     Employer                                                                                                    |
| Information Regarding Scanne                                                                                                    | ed Documents 📕                                                                                                    |                                                                                                    |                                                                                                    |                                                               | <u>Role Request</u> <u>Name Change Request</u>                                                                                                    |
| << Previous                                                                                                    | S                                                                                                    | ave For Later                                                                                                    | ]                                                                                                    | >> Next                                                       |                                                                                                    |

## Confirm your entries and correct any missing information in RED. Then click the "SUBMIT APPLICATION" box.

#### Confirm Your Application

#### Instructions:

Please review your application carefully.
 Z. To return to previous steps in the application process, use the 'Previous' button below.
 When you have reviewed this entire page and are sure that the information is accurate, sign the application by
 clicking the 'Submit Application' button.

#### Step 1: Action Requested

Application Action: Original Application Type: Instructional Content Area: Physical Education & Health p-12

#### Step 2: Recommending Institution

#### College/University State

Hanover College IN Hanover College IN

#### Step 3: Criminal History

Have you ever been convicted of a felony: **No** Have you ever been convicted of a misdemeanor since March 7, 2003: **No** Have you ever had a credential, certificate or license to teach denied, revoked or suspended in Indiana or in any other state: **No** 

No Criminal History documents for this application.

#### Step 4: Application Requirements

Application Requirement documentation uploaded for this application Proof of CPR / Helmlich / AED Certification Proof of Suicide Prevention Training

#### Step 5: Loyalty Affidavit

I solemnly swear (or affirm) that I will support the Constitutions of the United States of America and of the State of Indiana.

By clicking the 'Submit' button below, I certify that the information contained in this application for licensure in Indiana is true and accurate to the best of my knowledge and belief. Misrepresentations made in this application may constitute grounds to deny, suspend, or revoke a license.

<< Previous Submit Application

# Add Application Application Status Pay Pending Applications View Test Scores View/Print Licenses Professional Growth Plan Educational Interpreter Professional Growth Plan E-mail Log

my Application

License Advisor Information

Application Search
 Application Status Search

#### My Profile

<u>My LVIS</u>
 <u>Edit Profile</u>

- <u>Change Password</u>
   <u>Edit Educational</u>
- Background
- Degree Change Request
   School / School Corporatio
- Employer • Role Request

Name Change Reques

## Once you have submitted the application, you will then need to go to the top right menu again and choose PAY PENDING APPLICATIONS

This must be done with an electronic form of payment like debit, credit, or prepaid cards (available at most retail locations)

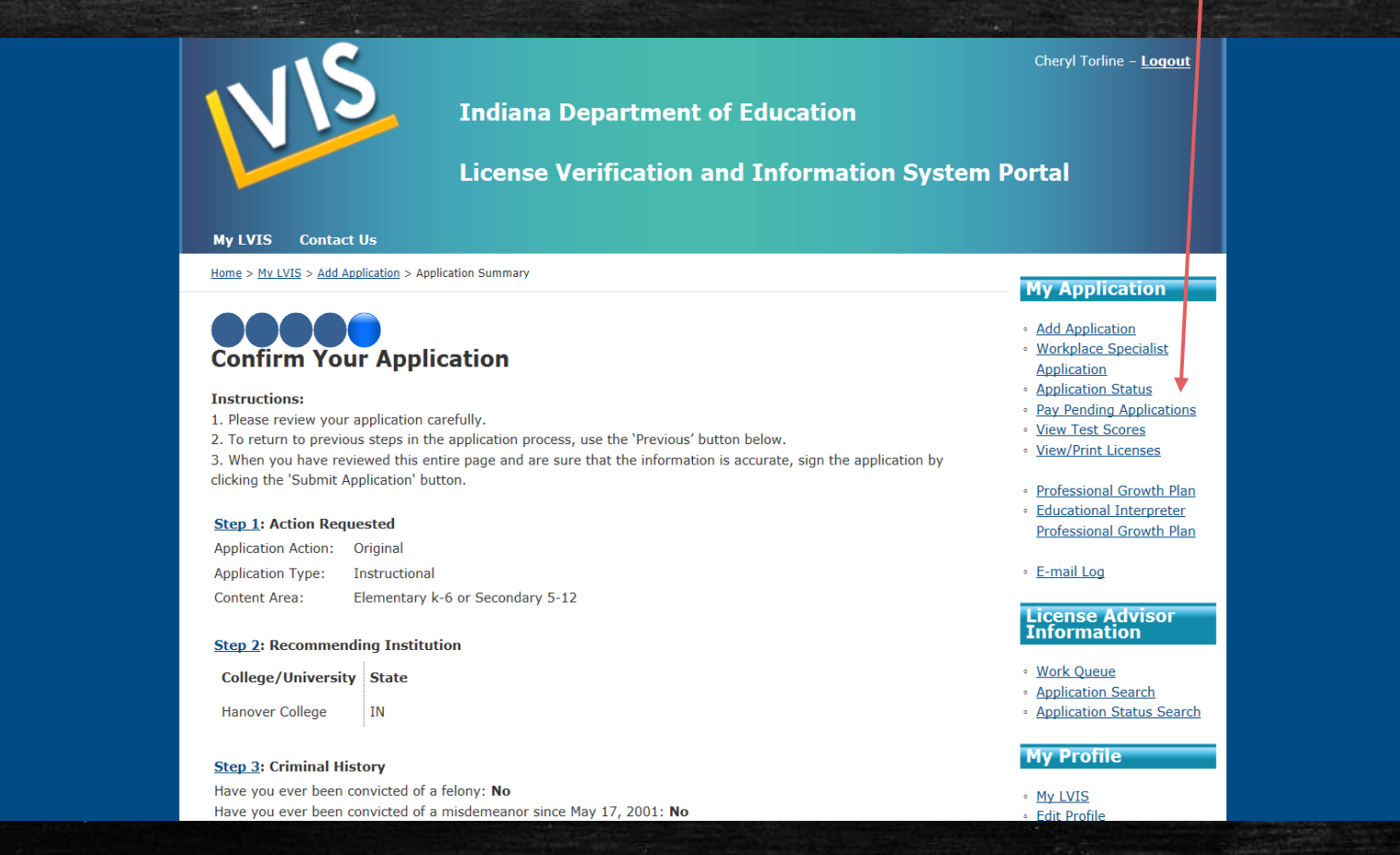

After everything is submitted: email Cheryl Torline <u>torline@hanover.edu</u> cc: Dr. Bailey <u>bailey@hanover.edu</u>

\*We do NOT get an email or any notice that we have applications waiting to be approved.

- You may click APPLICATION STATUS at top right menu to check the status of your application at any time there will be descriptions of where it is in the licensing process
- Once the Licensing Advisor codes and approves your application you will receive your license as an attachment in an email from the Indiana Department of Education! CONGRATULATIONS!!!

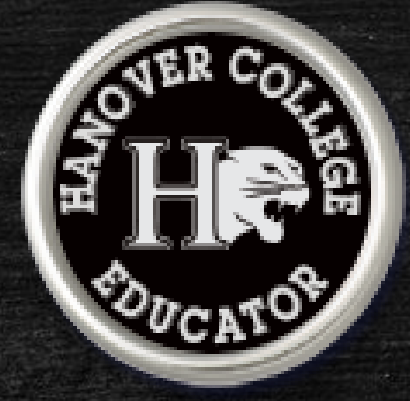

You can go into LVIS at any time to View/Print Licenses from top right corner menu. You may download your license and save it to your computer for future use.

## Note For Special Education Dual Licensing

\* Praxis exam #5543 Special Education: Core Knowledge and Mild to Moderate Applications exam \*Praxis exam #5625 P-12 Principles of Learning and Teaching (Pedagogy) exams (even if your content area Elementary or Secondary)

You can now indicate this on the original application IF you have completed all dual content exams (PE/Health/Mild Int)

If you need apply for your content area license in K-6 or 5-12 or P-12 at separate times, you will need to repeat the entire process to add the second content area or Mild Interventions.

To do this, log back into LVIS and choose ADD APPLICATION at top right – then choose ADD WITH COURSEWORK AND EXAM

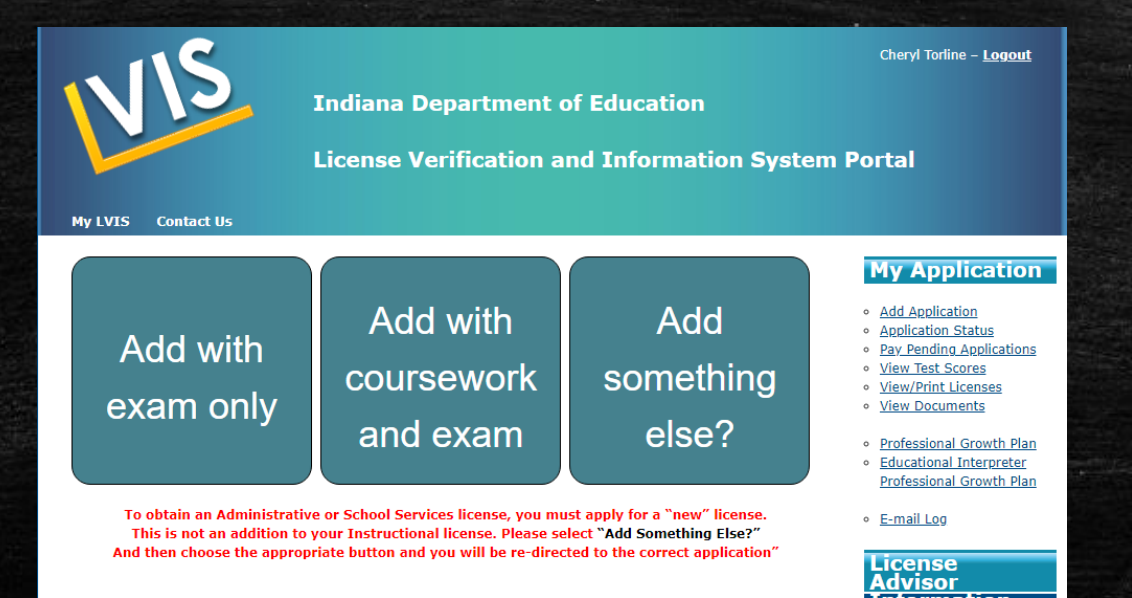

## Adding Content Areas by Test Only to your Indiana license...

Indiana allows the adding of multiple content areas to an original license by passing the corresponding Praxis exam. If you have passed that licensure exam and want to add that area to your existing license, log back in to LVIS and click on ADD APPLICATION from the tope right. Then choose ADD WITH EXAM ONLY. The steps are the same except the DOE will authorize the addition instead of Hanover College.

This is a great option but usually is only valid in Indiana. Kentucky does not allow for "test only" licensing at this time. Ohio may transfer the licensing IF the teacher has taught it for several years in Indiana.

Example 1: Your original license is in Secondary History, and you can add Geography, Economics, Psychology, Sociology, Government, etc.

Example 2: Elementary Generalists can add content like Middle School English or High School Mathematics.

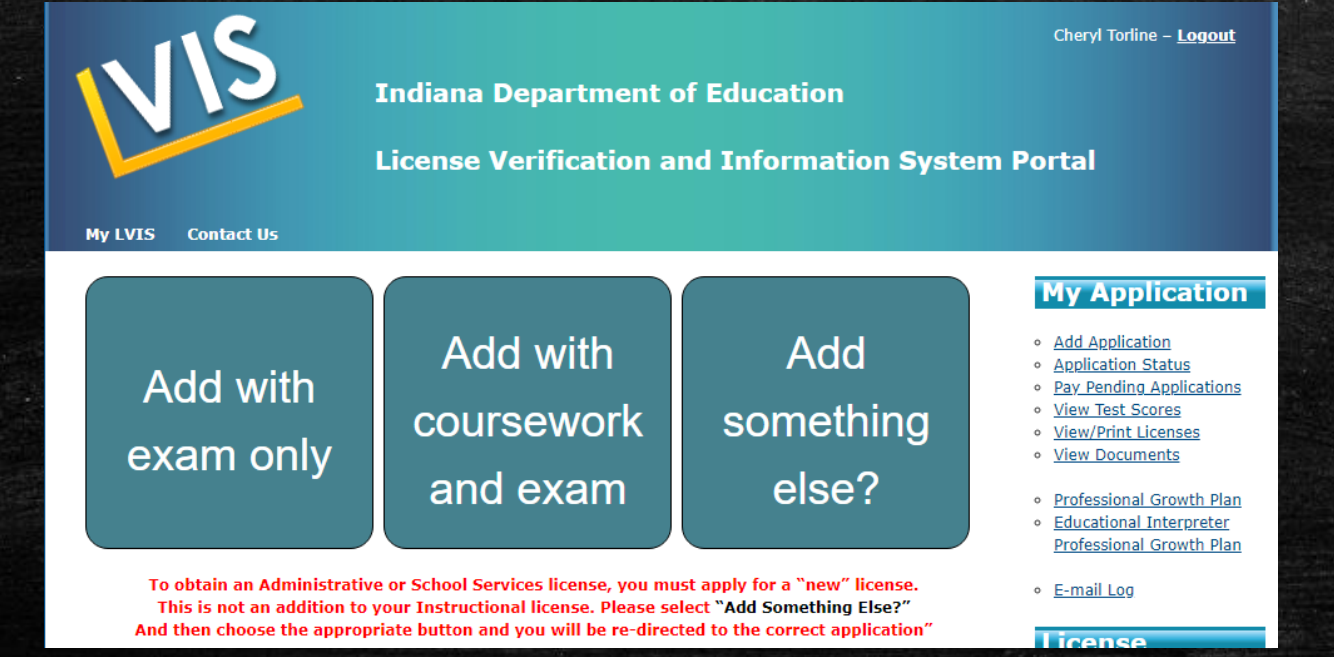

## Getting licensed in another state...

It is best to seek help from our Hanover College EPP faculty and staff while you are still on campus. We can look up the information and help you understand what another state requires. You will want to consult that state's Department of Education regarding "OUT OF STATE TEACHER PREPARATION". Hanover's licensing advisors are happy to help and give advice but do remember that you have completed a program designed for Indiana licensing requirements. Other states can and do require additional licensing exams and possibly even additional coursework. Some <u>require</u> licensing in the state (Indiana) where teacher preparation was completed prior to applying for their state's licensing. Kentucky is one of those. Keep in mind that every state is different.

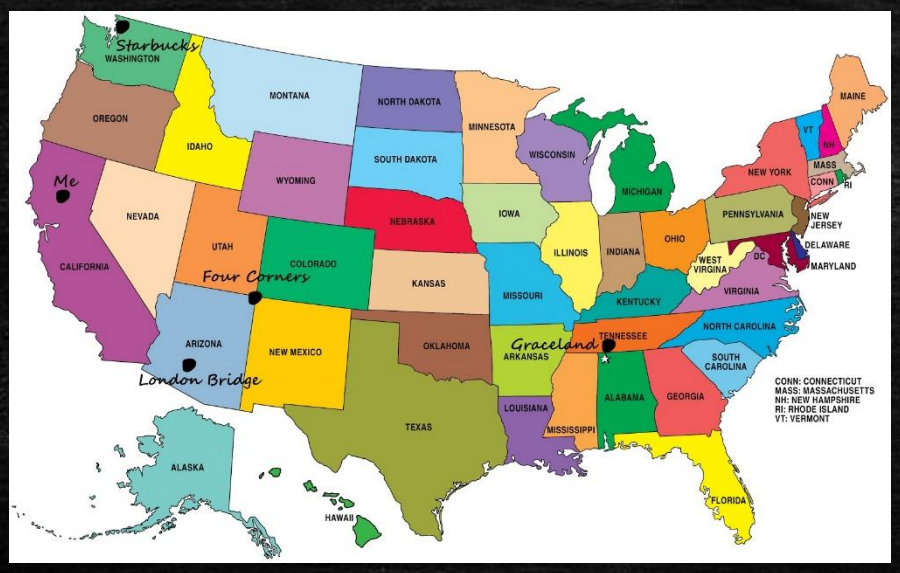

## Still confused?

Contact our Licensing Advisor, Cheryl Torline, to help you through the process! This can be done in person, by phone, Zoom, or Facetime. Just ask!

812-866-7390 torline@hanover.edu

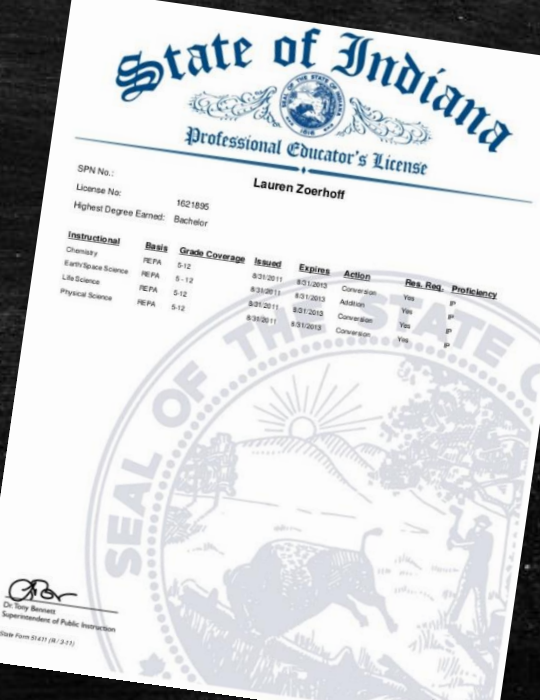